1

## Quick Guide DCS Touch Display

Der Quick Guide dient als Schnellstart zur Konfiguration von Klingeltasten, Türöffnung und Verbindung des DCS Touch Display mit externen Gegensprechstellen (z.B. Innensprechstellen, Smartphone oder Tablets).

Es wird davon ausgegangen, dass die Montage des DCS Touch Display und die Verbindung zu einem DSL Router erfolgreich durchgeführt wurde.

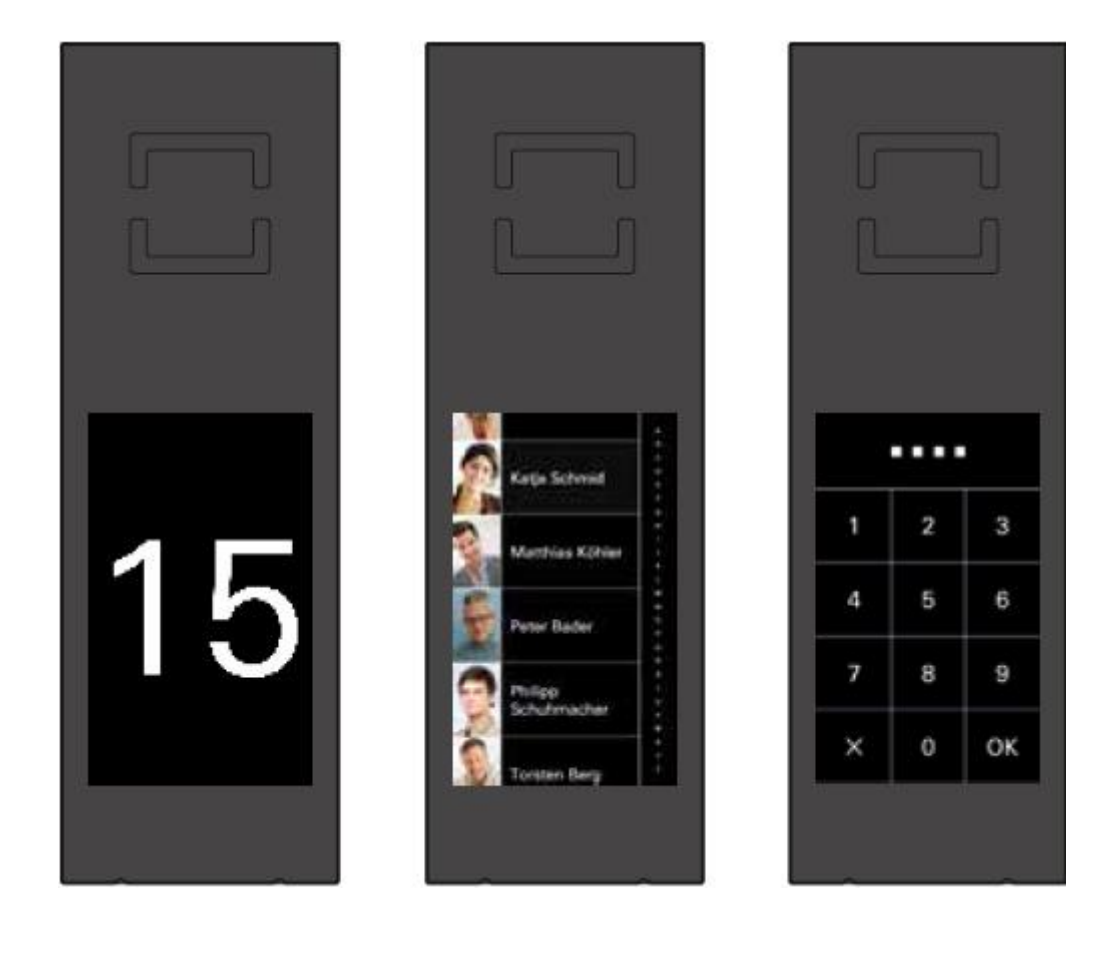

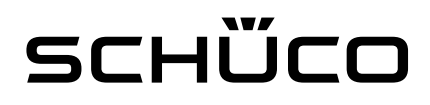

### Anmerkung

Der Quick Guide beschreibt wie man in nur wenigen Schritten die Grundfunktionen der Türkommunikation bei dem DCS Touch Display einrichten kann. Folgende Grundfunktionen werden genauer beschrieben:

- Eintragung der SIP Server<sup>1</sup> Daten
- Erstellung der Kontakte
- Einrichtung der Türöffnung über die Gegensprechstelle
- Einrichtung der Türöffnung über die Codeeingabe
- Durchführung von Firmware Update

Die Einrichtung und Einstellungen der einzelnen Gegensprechstellen entnehmen Sie bitte den jeweiligen Konfigurationsblättern.

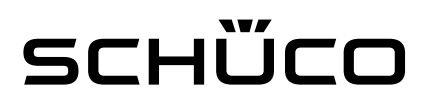

### **Erste Schritte**

### DCS Touch Display – IP-Adresse auslesen und Webbrowser öffnen

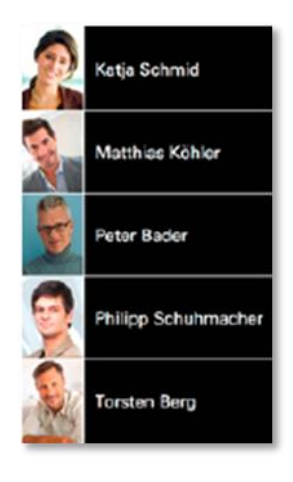

Wischen Sie von Ansicht "Klingelliste" nach links, um die Ansicht "Code-Eingabe" anzuzeigen

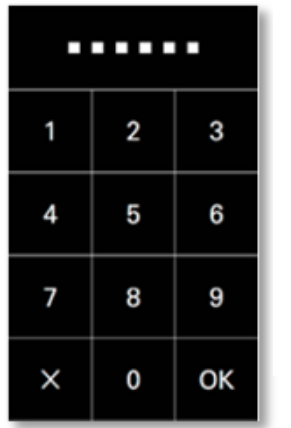

Geben Sie den vier- oder sechsstelligen Zugangscode ein und bestätigen Sie diesen mit "OK" –

Sie gelangen zur Ansicht "Konfiguration".

Der Start-Zugangscode bei der Inbetriebnahme ist "1234"

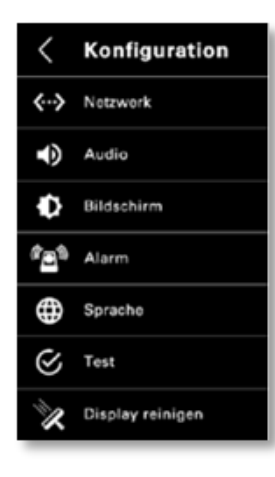

Cń

192.168.1.150

In der Ansicht "Konfiguration" wählen Sie die Option "Netzwerk" – Sie gelangen zur Ansicht "Netzwerk"

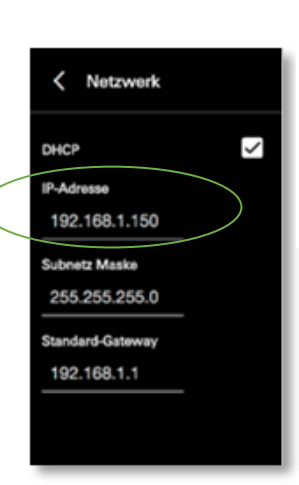

1

☆ 💢 🔗 🔳

In der Ansicht "Netzwerk" können Sie nun die IP-Adresse des DCS Touch Display ablesen.

Geben Sie die IP-Adresse des DCS Touch Display in Ihr Browser-Fenster ein – Sie gelangen auf die Start-Seite des DCS Touch Display

PC/Laptop und DCS Touch Display müssen im selber WLAN/LAN-Netz sein

#### **EMPFEHLUNG**

Nutzen Sie die aktuellste Version von Google Chrome als Webbrowser

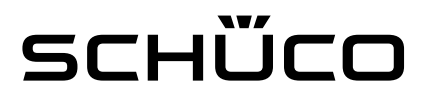

|              | Generation Software ( >                                                  | Next Generatio                                                      |
|--------------|--------------------------------------------------------------------------|---------------------------------------------------------------------|
|              | 192.168.1.150                                                            | ← → C fi 🗋 192.10                                                   |
| +D Einloggen | чѿсо                                                                     | SCHÜ                                                                |
|              | ht                                                                       | Übersicht                                                           |
|              |                                                                          |                                                                     |
|              | iteinfo                                                                  | <ul> <li>Geräteinfo</li> </ul>                                      |
|              | xation: SIP Station                                                      | Applikation:                                                        |
|              | co FW Version: 01.00.02                                                  | Schüco FW V                                                         |
| *) Einloggen | ALCO<br>ht<br>iteinfo<br>station: SIP Station<br>so FW Version: 01.00.02 | Übersicht<br>Übersicht<br>Geräteinfo<br>Applikation:<br>Schüco FW V |

Loggen Sie sich als Administrator ein – Die Übersichtsseite wird geöffnet

Die Erstanmeldung erfolgt über den Benutzernamen "admin" und das Passwort "schueco".

WICHTIG:

Bitte ändern Sie aus Sicherheitsgründen beim ersten Anmelden das Passwort für den Benutzernamen "admin".

Klicken Sie zunächst auf den Reiter "System" und dann

### Änderung des Passworts für den Benutzer "admin"

|                  | 1                     |        |        | 192.168.  | 178.65      | C            |                 |                     | 0 1 0       | H |
|------------------|-----------------------|--------|--------|-----------|-------------|--------------|-----------------|---------------------|-------------|---|
| зснΰ             | ico                   |        |        |           | Inbetriebna | hmeanleitung | Eingeloggt als: | a <mark>dmin</mark> | 🕒 Ausloggen |   |
| Übersicht        | Netzwerk              | SIP    | Gerät  | Aktivität | Kontakte    | Medien       | System          | >                   |             |   |
|                  |                       |        |        |           |             |              |                 |                     |             |   |
| Authentifizi     | erung                 |        |        |           |             |              |                 |                     |             |   |
| Sie sind angemel | det als <b>admi</b> r | n.     |        |           |             |              |                 |                     |             |   |
|                  |                       |        |        |           |             |              |                 |                     |             |   |
| Übersicht        | Netzwerk              | SIP    | Gerät  | Aktivität | Kontakte    | Medien       | System          |                     |             |   |
| System Be        | enutzerverw           | altung | Codecs | Logging   | Fernwart    | tung         |                 |                     |             |   |
| Benutzerv        | verwaltun             | g      |        |           |             |              |                 |                     |             |   |
|                  | <b>D</b> _1           |        |        |           |             |              |                 |                     |             |   |
| Benutzer         | Holle                 | n      |        |           |             |              |                 |                     |             |   |
| + 🗊              |                       |        |        |           |             |              |                 | Filter              |             |   |
| Be               | enutzername           | e      |        | Roll      | en          |              | undefined       | 1                   |             |   |
| admin            |                       |        | • adm  | in        |             |              | $\langle$       |                     |             |   |
| Kontakt Beispi   | el 2                  |        |        |           |             |              |                 |                     |             |   |
| Kontakt-Beispi   | el 1                  |        |        |           |             |              |                 |                     |             |   |

Auf den Reiter "Benutzerverwaltung".

Unter "Benutzer" klicken Sie dann auf den "Stift" um den Kontakt "admin" zu editieren.

### scнѿсо

Inbetriebnahmeanleitung Eingeloggt als: admin 🕞 Ausloggen

| Übersicht  | Netzwerk      | SIP    | Gerät    | Aktivität | Kontakte    | Medien | System |
|------------|---------------|--------|----------|-----------|-------------|--------|--------|
| System     | Benutzerverwa | altung | Codecs   | Logging   | Fernwartung |        |        |
| L Profil   |               |        |          |           |             |        |        |
| Benutzern  | ame           | a      | dmin     |           |             |        |        |
| Vorname    |               |        |          |           |             |        |        |
| Nachnam    | e             |        |          |           |             |        |        |
| Ziel       |               |        |          |           |             |        |        |
| Sprache    |               | D      | eutsch   | •         |             |        |        |
| Zugangsc   | ode           | 12     | 234      | >         | 4 6         |        |        |
| Profilbild |               | l      | <b>1</b> |           |             |        |        |
| Passwort ä | indern        |        |          |           |             |        |        |

Unter "Zugangscode" ändern Sie bitte den Code um das Konfigurationsmenü beim Touch Display aufzurufen.

Unter "Passwort ändern", ändern Sie bitte das Passwort für das Webinterface.

#### WICHTIG:

Bitte verwenden Sie ausschließlich sichere Passwörter oder Codes.

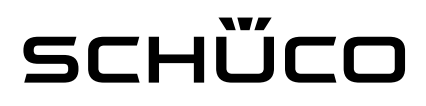

### Eintragung der SIP Server Daten

Um SIP Server Daten einzutragen, müssen Sie zunächst einen Accounts bei Ihrer Fritzbox oder auf "www.Linphone.org" anlegen. Nähere Infos dazu finden Sie in den jeweiligen Konfigurationsblätter "Einrichtung des Fritz!Box SIP Servers" und "Konfiguration eines Linphone.org SIP Accounts".

### Die im Beispiel verwendeten SIP Server Daten sind reine Beispiel Daten und können nicht übernommen werden.

#### Beispiel Daten von der Fritzbox:

Registrar: fritz.box oder die IP Adresse der Fritzbox Benutzername: 620 Passwort: xxxxxxx

#### **Beispiel Daten von Linphone.org:**

Domain/Proxy: sip.linphone.org Benutzername: fripet82 Passwort: xxxxxxx

Bei Passwort bitte Ihr Passwort eintragen welche Sie bei der Einrichtung der SIP Server Daten vergeben haben.

|                                | 192.168.        | .178.65       | Ċ          |                       | 0)(1)(1)+   |
|--------------------------------|-----------------|---------------|------------|-----------------------|-------------|
| scнѿсо                         |                 | Inbetriebnahm | eanleitung | Eingeloggt als: admin | 🕩 Ausloggen |
| Übersicht Netzwerk SIP         | Gerät Aktivität | Kontakte      | Medien     | System                |             |
|                                |                 |               |            |                       |             |
| & SIP-Einstellungen            |                 |               |            |                       |             |
| Anzeigename                    | DCS Touch       |               |            |                       |             |
| Lokaler SIP-Port               | 5060 🕄          |               |            |                       |             |
| Lokaler RTP-Port               | 16384 🕄         |               |            |                       |             |
| 雪 SIP-Server                   |                 |               |            |                       |             |
| 1. Registrarlos (Peer-to-Peer) |                 |               |            |                       |             |

Klicken Sie auf den Reiter "SIP".

Unter "SIP-Server" können Sie die Daten eintragen.

### SIP Server Daten mit Fritzbox als SIP Server

#### SIP-Server

| 1. 620@fritz.box:5060          |                                         | ĩ |
|--------------------------------|-----------------------------------------|---|
| Registration aktiviert         | ✓                                       |   |
| SIP-Server-IP-Adresse/Hostname | fritz.box                               |   |
| SIP-Server-Port                | 5060 ©                                  |   |
| Benutzer-ID:                   | 620                                     |   |
| Authentifizierungs-ID          |                                         |   |
| Passwort                       | ••••••••••••••••••••••••••••••••••••••• |   |
| DTMF-Modus                     | Automatisch -                           |   |

Unter "SIP-Server" können Sie die Daten eintragen.

Sind alle Einstellungen richtig gesetzt, speichern Sie bitte durch das Betätigen des Buttons.

+ SIP-Server hinzufügen

Nicht gespeicherte Änderungen wurden e

🖺 Speichern 🛛 🗶 Verwerfen

Die <u>Authentifizierungs-ID</u> wird in der Regel nicht verwendet und wird daher bei dem Quick Guide nicht näher betrachtet.

### SIP Server Daten mit Linphone.org als SIP Server

| I SIP-Server                                           |                  |            |             |
|--------------------------------------------------------|------------------|------------|-------------|
| 1. fripet82@sip.linphone.org:5060                      | 1                |            | 画           |
| Registration aktiviert                                 | ~                |            |             |
| SIP-Server-IP-Adresse/Hostname                         | sip.linphone.org |            |             |
| SIP-Server-Port                                        | <b>5060</b> (2)  |            |             |
| Benutzer-ID:                                           | fripet82         |            |             |
| Authentifizierungs-ID                                  |                  |            |             |
| Passwort                                               |                  |            |             |
| DTMF-Modus                                             | Automatisch •    |            |             |
| 2. Registrarlos (Peer-to-Peer)                         |                  |            | Ū           |
| + SIP-Server hinzufügen                                |                  |            |             |
| <ol> <li>Nicht gespeicherte Änderungen wurd</li> </ol> |                  | 🖺 Speichem | 🗶 Verwerfen |

Passwort: Geben Sie das Passwort des SIP-Accounts für die Registrierung am SIP-Server ein.

<u>DTMF-Modus</u>: Standardmäßig ist hier der DTMF-Ton auf Automatisch gestellt. Diese Einstellung wird so beibehalten.

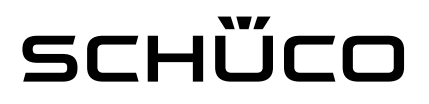

#### SIP-Server

| 1. fripet82@sip.linphone.org:5060                        |                    | Registriert | Wenn die Daten korrekt                                      |
|----------------------------------------------------------|--------------------|-------------|-------------------------------------------------------------|
| Registration aktiviert<br>SIP-Server-IP-Adresse/Hostname | ✓ sip.linphone.org |             | eingegeben worden sind und die<br>Verbindung zum SIP Server |
| SIP-Server-Port                                          | <b>5060</b> (2)    |             | besteht, wird sich das System                               |
| Benutzer-ID:                                             | fripet82           |             | Das erkennen Sie an der                                     |
| Authentifizierungs-ID                                    |                    |             | Bezeichnung "Registriert"                                   |
| Passwort                                                 |                    |             |                                                             |
| DTMF-Modus                                               | Automatisch •      |             |                                                             |
|                                                          |                    |             |                                                             |
| 2. Registrarlos (Peer-to-Peer)                           |                    | 圃           |                                                             |
| + SIP-Server hinzufügen                                  |                    |             |                                                             |

Bei einer Nicht-Registrierung gleichen Sie bitte die Einstellungen im Webbrowser mit den Einstellungen in Ihrem SIP-Server (z.B. Fritzbox oder Linphone.org) ab und versuchen Sie es erneut. Folgende Informationen erscheinen bei einer fehlerhaften Registrierung.

| 1. fripet82@sip.linphone.org:5060 Nic            | ht registriert | Û |
|--------------------------------------------------|----------------|---|
|                                                  |                |   |
| 1. fripet82@sip.linphone.org:5060 Verbindung feb | lgeschlagen    | Û |
|                                                  |                |   |

#### Kommunikation ohne SIP Server – Peer-to-Peer

Wenn Sie keinen SIP Server verwenden und nur über die IP Adresse der Gegensprechstelle das Gerät anrufen, spricht man von "Peer-to-Peer".

Hierfür müssen Sie keinen SIP Server konfigurieren. Sie können die Standardeinstellungen beibehalten. Bei Peer-to-Peer gibt es ein paar Einschränkungen gegenüber dem SIP Server.

Zum einen können nur Mobilgeräte mit dem Betriebssystem Android verwendet werden und Sie können lediglich pro Taste nur ein Ziel eintragen.

### Klingeltaste und Verbindung zum DCS Touch Display herstellen

| • • | Next Genera | ition Software 🕞  |          |       |           |            |               |                       |             |     |
|-----|-------------|-------------------|----------|-------|-----------|------------|---------------|-----------------------|-------------|-----|
| ← → | C ท 🗋 192   | .168.1.150/#/cont | acts     |       |           |            |               |                       | ☆ 🗖         | @ ≡ |
|     | зснί        | ŰСО               |          |       |           | Inbetriebn | ahmeanleitung | Eingeloggt als: admin | 🕒 Ausloggen |     |
|     | Übersicht   | Netzwerk          | SIP      | Gerät | Aktivität | Kontakte   | Medien        | System                |             |     |
|     |             |                   |          |       |           |            |               |                       |             |     |
|     | Kontakte    | 9                 |          |       |           |            |               |                       |             |     |
|     | + 2         | ÷ ±               | <u>+</u> |       |           |            |               | Filter                |             |     |

Klicken Sie auf den Reiter "Kontakte".

Um einen neuen Kontakt zu

erstellen, klicken Sie auf Es öffnet sich daraufhin ein neues Fenster zum Erstellen eines neuen Kontakts

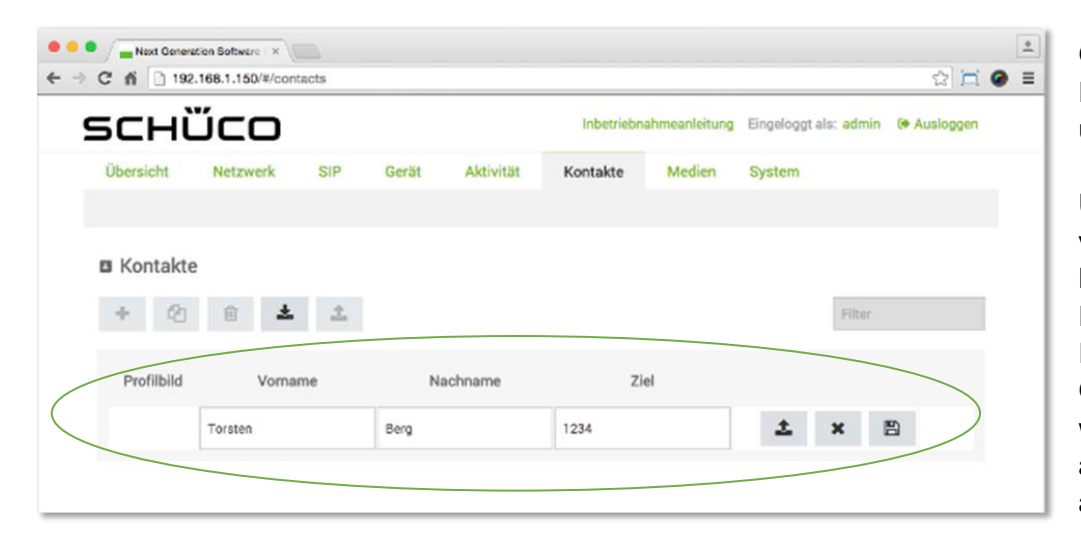

Geben Sie im neu erschienenen Fenster Vornamen, Nachnamen und das Ziel für den Kontakt ein.

Unter "Ziel" tragen Sie je nach verwendetem SIP Server den Benutzernamen ein und bei Peer-to-Peer entsprechend die IP-Adresse der Gegensprechstelle die aktiviert werden soll, wenn der Kontakt

auf dem Touch Display angeklingelt wird.

Zusätzlich besteht die Möglichkeit über 📤 ein Bild für den Kontakt hochzuladen.

Speichern Sie unter eingegebenen Daten ab.

### Beispiel Fritzbox Benutzer

| 1 | Profilbild | Vorname | Nachname   | Ziel              |   |
|---|------------|---------|------------|-------------------|---|
|   |            | Kontakt | Beispiel 2 | 5678@beispiel.com |   |
|   |            | Max     | Mustermann | **621             | * |

### Beispiel Linphone.org Benutzer

| Profilbild | Vorname | Nachname   | Ziel                      |   |
|------------|---------|------------|---------------------------|---|
|            | Kontakt | Beispiel 2 | 5678@beispiel.com         |   |
|            | Мах     | Mustermann | fripet80@sip.linphone.org | 8 |

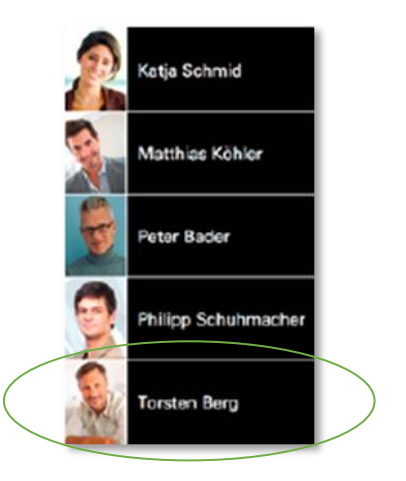

Um dem neu erstellten Kontakt eine Taste auf dem DCS Touch Display einzurichten, folgen Sie bitte den nachfolgenden Schritten.

| •••       | Next Gener | ration Software ( ×         |           |         |           |            |               |                       |             | •   |
|-----------|------------|-----------------------------|-----------|---------|-----------|------------|---------------|-----------------------|-------------|-----|
| ⊢ ⇒       | C fi 🗋 19  | 2.168.1.150/#/butt          | ons       |         |           |            |               |                       | ☆ 🗔 🌘       | ● = |
| 9         | зсні       | űco                         |           |         |           | Inbetriebn | ahmeanleitung | Eingeloggt als: admin | ( Ausloggen |     |
|           | Übersicht  | Netzwerk                    | SIP       | Gerät   | Aktivität | Kontakte   | Medien        | System                |             |     |
|           | Gerät /    | Audio Bew                   | egungserl | kennung | Tasten    |            |               |                       |             |     |
|           | Tasten     |                             |           |         |           |            |               |                       |             |     |
|           | Vorname    | <ul> <li>Nachnar</li> </ul> | me        |         |           |            |               |                       |             |     |
| $\langle$ | 🕂 Taste hi | nzufügen                    | >         |         |           |            |               |                       |             |     |

Klicken Sie im Webbrowser auf den Reiter "Gerät" und dort auf den Abschnitt "Tasten"

Durch drücken auf **+** Taste hinzufügen öffnet sich ein neues Fenster zum Erstellen einer neuen Taste.

Öffnen Sie im neuen Fenster das Dropdown-Menü neben "Aktion oder Aktionssequenz"

Wählen Sie dort die Aktion "Ruf" aus.

Wählen Sie in der neu erschienenen Zeile "Kontakt auswählen" den von Ihnen vorher erstellten Kontakt aus.

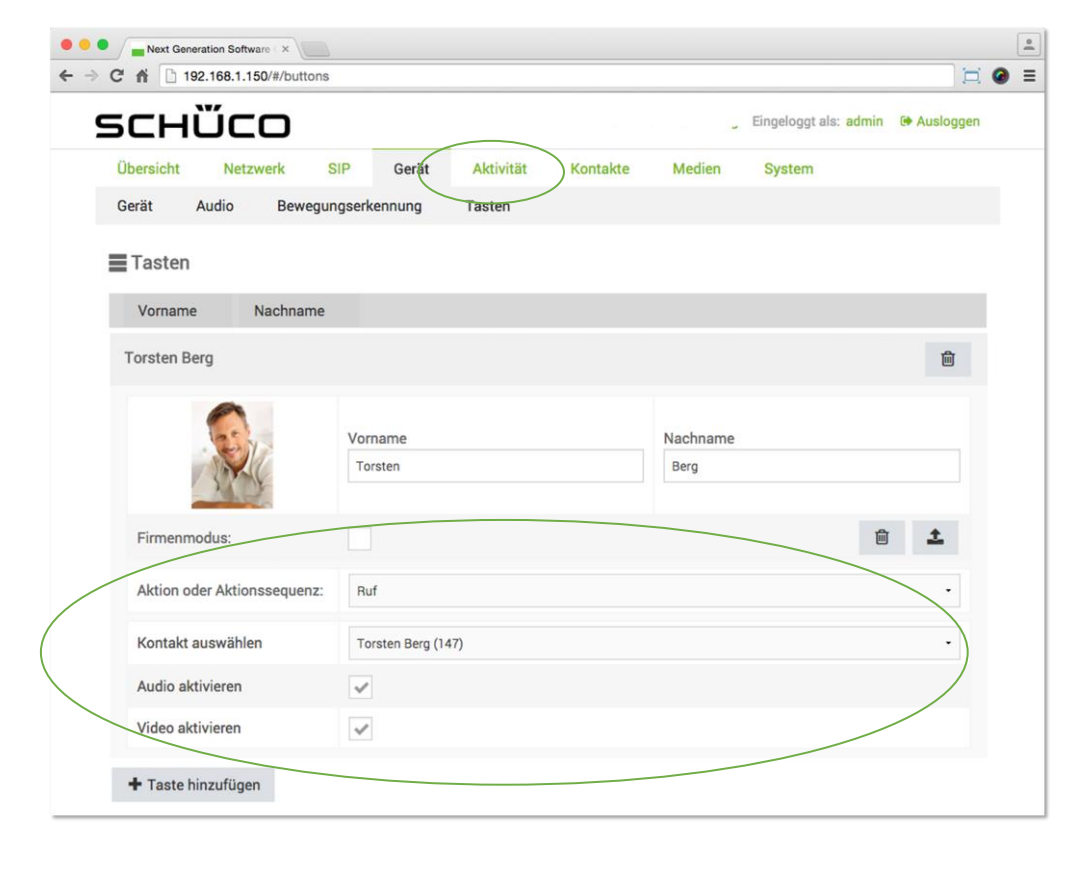

| Next Generation Software ×    |                   |                   |              |               |                       |                  |  |
|-------------------------------|-------------------|-------------------|--------------|---------------|-----------------------|------------------|--|
| → C 前 192.168.1.150/#/buttons |                   |                   |              |               |                       | 1<br>1<br>1<br>1 |  |
| scнѿсо                        |                   |                   |              | ahmeanleitung | Eingeloggt als: admin | 🕪 Ausloggen      |  |
| Übersicht Netzwerk S          | SIP Gerät         | Aktivität         | Kontakte     | Medien        | System                |                  |  |
| Gerät Audio Bewegur           | ngserkennung      | Tasten            |              |               |                       |                  |  |
| Tasten<br>Vorname Nachname    |                   |                   |              |               |                       |                  |  |
| Neue Taste                    |                   |                   |              |               |                       | Û                |  |
|                               | Vorname           |                   |              | Nachname      |                       |                  |  |
| Firmenmodus:                  |                   | Einstellungen übe | erschreiben? |               |                       | <u>±</u>         |  |
| Aktion oder Aktionssequenz:   | Ruf               | Ja                | Nein         |               |                       | •                |  |
| Kontakt auswählen             | Torsten Berg (123 | 34)               |              |               |                       |                  |  |
| Audio abdulasan               | (institution)     |                   |              |               |                       |                  |  |

Nachdem Sie den neu erstellten Kontakt ausgewählt haben, erscheint automatisch das nebenstehende Fenster. Bitte bestätigen Sie die Frage durch drücken von "Ja".

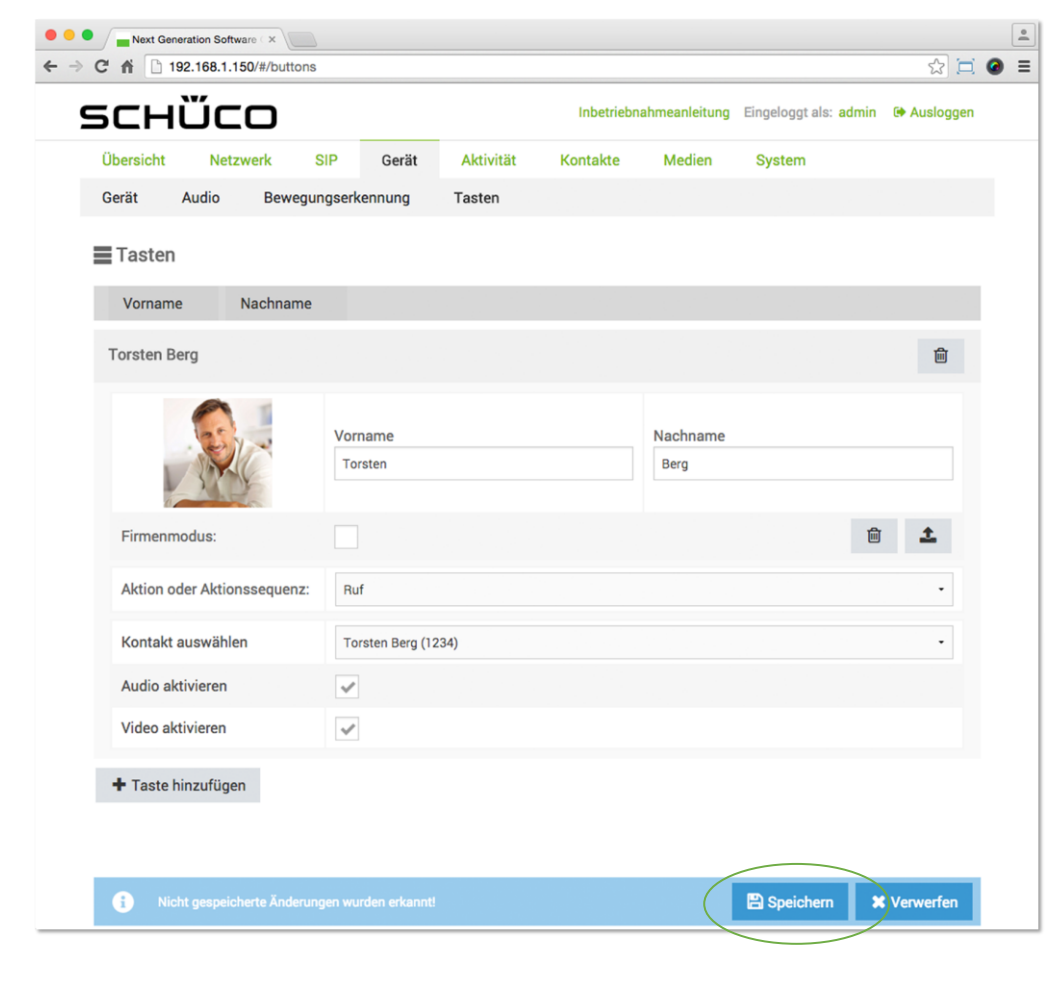

Kontrollieren Sie bitte abschließend, ob die Haken bei "Audio aktivieren" und "Video aktivieren" gesetzt sind. Dies ermöglicht bei einem Ruf Ton und Bild zu übertragen.

Sind alle Einstellungen richtig gesetzt, speichern Sie bitte die neu erstellte Taste durch das Betätigen des Buttons.

Die Taste wird anschließend automatisch auf das DCS Touch Display geladen.

## Türöffnung über Gegensprechstelle

Die automatische Öffnung der Tür über die Gegensprechstelle, ist eine der zentralen Anwendungen. Nachfolgend wird beschrieben, wie Sie diese Konfiguration einstellen. Das Beispiel orientiert sich dabei an den Einsatz eines Schüco Safematic Schloss<sup>1</sup> mit einer Verdrahtung gemäß Montageplan an den IP-Secure Connector.<sup>2</sup>

| 5CHI                                                                                                    | JCO                                                                                            |             |                                                          |                                                | Inbetriebnahmeanleitur                               | g Eingeloggt als             | : admin        | C Auslog  | gen - |
|----------------------------------------------------------------------------------------------------|------------------------------------------------------------------------------------------------|-------------|----------------------------------------------------------|------------------------------------------------|------------------------------------------------------|------------------------------|----------------|-----------|-------|
| Übersicht                                                                                                    | Netzwerk                                                                                       | SIP         | Gerät                                                    | Aktivität                                      | Kontakte Medier                                      | n System                     |                |           |       |
| Aktivität                                                                                                    | Aktionsseque                                                                                   | enzen       |                                                          |                                                |                                                      |                              |                |           |       |
| 🗲 Aktivitä                                                                                                    | iten                                                                                           |             |                                                          |                                                |                                                      |                              |                |           |       |
|                                                                                                    |                                                                                                |             |                                                          |                                                |                                                      |                              |                |           |       |
|                                                                                                    |                                                                                                |             |                                                          |                                                |                                                      |                              |                |           |       |
|                                                                                                    | Ausioser                                                                                       |             | Gerate                                                   | zustand                                        | Aktionssequen                                        | 4                            |                |           |       |
| DCS Touch                                                                                                    | Display - IN 1 Ei                                                                              | n           | Ruhend                                                   |                                                | Bewegungserkennung                                   |                              | 1              |           |       |
| Diebstahla                                                                                                    | larm                                                                                           |             | Alle                                                     |                                                | Diebstahlüberwachung                                 |                              | 1              |           |       |
| Bewegung                                                                                                    | serkennung                                                                                     |             | Ruhend                                                   |                                                | Bewegungserkennung                                   |                              | 1              |           |       |
| Ausgehend                                                                                                    | les Gespräch                                                                                   |             | Alle                                                     |                                                | Bildspeicherung                                      |                              | 1              |           |       |
| DTMF-Ton                                                                                                    | empfangen 1                                                                                    |             | Aktiv (Ges                                               | präch)                                         | Safematic IP Secure Connec                           | tor                          | 1              |           |       |
| + Aktivitä<br>Gerätezust                                                                                                    | ät hinzufüge                                                                                   | Alle        |                                                          |                                                |                                                      |                              | _              |           |       |
| + Aktivitä<br>Gerätezust                                                                                                    | <b>it hinzufüge</b><br>and                                                                     | Alle        |                                                          | 192.168                                        | 178.25                                               |                              | c              |           |       |
| + Aktivitä<br>Gerätezust                                                                                                    | it hinzufüge<br>and                                                                            | Alle        |                                                          | 192.168                                        | 178.25<br>Inbetriebnahmeanleitung                    | Eingeloggt als: <b>ad</b>    | ¢)             | Ausloggen |       |
| + Aktivitä<br>Gerätezust<br>5CHÙ                                                                                               | it hinzufüge<br>and                                                                            | Alle        | Gerät                                                    | 192.168<br>Aktivität                           | 178.25<br>Inbetriebnahmeanleitung<br>Kontakte Medien | Eingeloggt als: ad<br>System | رچ<br>است      | Ausloggen |       |
| + Aktivitä<br>Gerätezust<br>5CHÙ<br>Übersicht                                                                                  | it hinzufüge<br>and<br><b>ÜCCO</b><br>Netzwerk                                                 | Alle<br>SIP | Gerät                                                    | 192.168<br>Aktivität                           | 178.25<br>Inbetriebnahmeanleitung<br>Kontakte Medien | Eingeloggt als: ad<br>System | C)<br>Imin 🗭   | Ausloggen |       |
| + Aktivitä<br>Gerätezust<br>5CHÙ<br>Obersicht                                                                                  | it hinzufüge<br>and<br><b>ÜCO</b><br>Netzwerk                                                  | Alle<br>SIP | Gerät                                                    | 192.168<br>Aktivität                           | 178.25<br>Inbetriebnahmeanleitung<br>Kontakte Medien | Eingeloggt als: ad           | C)<br>Imin 🗭   | Ausloggen |       |
| + Aktivitä<br>Gerätezust<br>5CHÙ<br>Übersicht                                                                                  | it hinzufüge<br>and<br>UCO<br>Netzwerk<br>t editieren                                          | Alle        | Gerät                                                    | 192.168<br>Aktivität                           | 17825<br>Inbetriebnahmeanleitung<br>Kontakte Medien  | Eingeloggt als: ad<br>System | C)<br>Imin 🗭   | Ausloggen |       |
| + Aktivitä<br>Gerätezust<br>5CHÙ<br>Übersicht<br>Aktivitä<br>Gerätezusta                                                       | it hinzufüge<br>and<br>Vicco<br>Netzwerk<br>t editieren                                        | Alle<br>SIP | Gerät<br>iv (Gespräch)                                   | 192.168<br>Aktivität                           | 178.25<br>Inbetriebnahmeanleitung<br>Kontakte Medien | Eingeloggt als: ad           | C)             | Ausloggen |       |
| + Aktivitä<br>Gerätezust<br>5CHČ<br>Obersicht<br>Aktivitä<br>Gerätezusta<br>Auslöser                                           | it hinzufüge<br>and<br>UCO<br>Netzwerk<br>t editieren<br>and                                   | SIP         | Gerät<br>iv (Gespräch)                                   | 192.168<br>Aktivität                           | 178.25<br>Inbetriebnahmeanleitung<br>Kontakte Medien | Eingeloggt als: ad           | C)<br>Imin 🏾 🏶 | Ausloggen |       |
| + Aktivitä<br>Gerätezust<br>5CHÙ<br>Übersicht<br>Aktivitä<br>Gerätezusta<br>Auslöser<br>Auszuführe<br>Aktionseer               | and                                                                                            | Alle<br>SIP | Gerät<br>iv (Gespräch)<br>IF-Ton empfa<br>ematic IP Secu | 192.168<br>Aktivität<br>ngen 1<br>re Connector | 17825<br>Inbetriebnahmeanleitung<br>Kontakte Medien  | Eingeloggt als: ad<br>System | C)<br>Imin (+  | Ausloggen |       |
| + Aktivitä<br>Gerätezust<br>5CHČ<br>Obersicht<br>Aktivitä<br>Gerätezusta<br>Auslöser<br>Auslöser                               | it hinzufüge<br>and<br>Vicco<br>Netzwerk<br>t editieren<br>and<br>nde<br>uenz<br>Configuration | Alle<br>SIP | Gerät<br>iv (Gespräch)<br>IF-Ton empfa<br>ematic IP Secu | 192.168<br>Aktivität                           | 178.25<br>Inbetriebnahmeanleitung<br>Kontakte Medien | Eingeloggt als: ad           | C)<br>Imin (*  | Ausloggen |       |
| + Aktivitä<br>Gerätezust<br>5CHÙ<br>Obersicht<br>Aktivitä<br>Gerätezusta<br>Auslöser<br>Auszuführe<br>Aktionsseq<br>Auslöser-H | at hinzufüge<br>and<br>Victor<br>Netzwerk<br>t editieren<br>and<br>and<br>configuration        | Alle<br>SIP | Gerät<br>iv (Gespräch)<br>IF-Ton empfa<br>ematic IP Secu | 192.168<br>Aktivität<br>ngen 1<br>re Connector | 178.25<br>Inbetriebnahmeanleitung<br>Kontakte Medien | Eingeloggt als: ad           | C)<br>Imin @   | Ausloggen |       |
| + Aktivitä<br>Gerätezust<br>5CHÙ<br>Übersicht<br>Aktivitä<br>Auslöser<br>Auslöser-R<br>DTMF-Ton                                | it hinzufüge<br>and<br>Vicco<br>Netzwerk<br>t editieren<br>and<br>nde<br>uenz<br>Configuration | Alle<br>SIP | Gerät<br>iv (Gespräch)<br>IF-Ton empfa<br>ematic IP Secu | 192.168<br>Aktivität                           | 178.25 Inbetriebnahmeanleitung Kontakte Medien       | Eingeloggt als: ad           | C)<br>Imin (*  | Ausloggen |       |

Klicken Sie auf den Reiter ,Aktivität" und dort in den Abschnitt "Aktivität".

Sie werden dort vorkonfigurierte Aktivitäten finden. Zur Türöffnung über die Gegensprechstelle nutzen Sie die Aktivität "DTMF-Ton empfangen 1"

Bitte drücken Sie den <br/>
Button – Sie gelangen auf die <br/>
Seite "Aktivität editieren"

Im Bereich "Aktivität editieren" sind bereits Default-Einstellungen vorhanden.

Den Gerätezustand "Aktiv (Gespräch)" bitte nicht veränderten. Dieser besagt in diesem Fall, dass die Türöffnung nur ausgelöst werden kann, wenn aktiv ein Gespräch stattfindet.

<sup>1</sup> Beim Einsatz eines E-Öffners erfolgt die analoge Vorgehensweise

<sup>2</sup> Zur Konfiguration mit anderen Schloss-Typen nutzen Sie bitte die Inbetriebnahmeanleitung

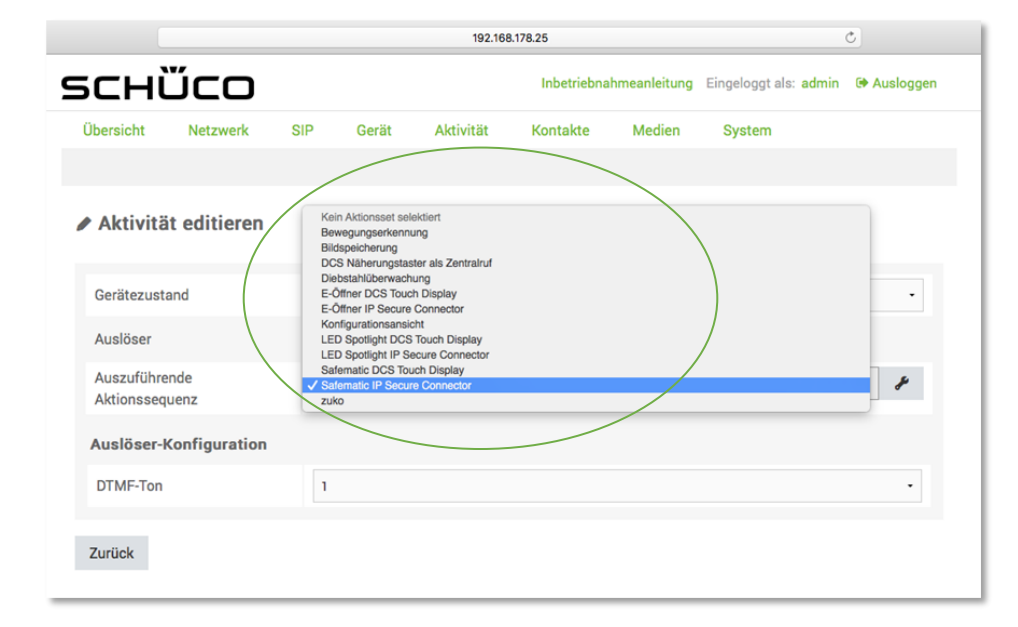

Im Bereich "Ausführende Aktionssequenz" ist standardmäßig "Safematic DCS Touch Display" eingestellt. Für das in diesem Abschnitt beschriebene Beispiel, wählen Sie hier bitte "Safematic IP Secure Connector" aus.

### ANMERKUNG

Sollten Sie z.B. einen E-Öffner direkt an das DCS Touch Display angeschlossen haben, so müssen Sie hier "E-Öffner DCS Touch Display" auswählen.

Im Bereich "DTMF-Ton" legen Sie fest, mit welcher Taste auf der Gegensprechstelle, Sie die Öffnung der Tür aktivieren (im Beispiel ist hier die Tastennummer 1 ausgewählt)

Bedeutet, dass beim Drücken der Tastennummer 1 an der Gegensprechstelle, ein Signal an den IP Secure Connector gesendet wird, dass das Safematic Schloss die Tür öffnet.

192.168.178.25 зснїсо Ausloggen Eingeloggt als: admin Inbetriel Übersicht Netzwerk Medien SIP Gerät Aktivität Kontakte System Aktivität editieren Gerätezustand Aktiv (Gespräch) Auslöser DTMF-Ton empfangen 1 Auszuführende - 🎤 Safematic IP Secure Connector Aktionssequenz Auslöser-Konfiguration DTMF-Ton auswählen DTME-Ton Zurück B C D

1 Nicht gespeicherte Änderungen wurden erkannt!

🖹 Speichern 🗙 Verwerfen

Bitte speichern Sie die Einstellungen

Sie haben die Türöffnung über die Gegensprechstelle erfolgreich durchgeführt.

### Türöffnung über Gegensprechstelle

| • < >        | ED             |             |        | 192.168.17       | 78.65         | Ċ           | ]               |       | ÔØ        |
|--------------|----------------|-------------|--------|------------------|---------------|-------------|-----------------|-------|-----------|
| зснί         | ٥٦Ľ            |             |        |                  | Inbetriebnahr | neanleitung | Eingeloggt als: | admin | Ausloggen |
| Übersicht    | Netzwerk       | SIP         | Gerät  | Aktivität        | Kontakte      | Medien      | System          |       |           |
| System       | Benutzerverw   | altung      | Codecs | Logging          | Fernwartung   |             |                 |       |           |
| 🛠 System     |                |             |        |                  |               |             |                 |       |           |
| Auslieferung | szustand wiede | rherstellen | Anwen  | dung neu starter | Gerät neu     | starten     | Gerät updaten   |       |           |
| 🏶 Konfigu    | ration         |             |        |                  |               |             |                 |       |           |
| Exportieren  | Importieren    |             |        |                  |               |             |                 |       |           |
| Sprache      | e und Regio    | n           |        |                  |               |             |                 |       |           |
| Gerätespra   | che            | Deutsc      | h      |                  |               |             |                 |       | •         |
| Gerätestan   | dort           | Deutsc      | hland  |                  |               |             |                 |       | *         |

Unter dem Reiter "System" und wählen Sie zunächst "Benutzerverwaltung" aus.

#### 👪 Benutzerverwaltung

| Benutzer Rollen    |         |           |
|--------------------|---------|-----------|
| +                  |         | Filter    |
| Benutzername       | Rollen  | undefined |
| admin              | • admin | 1         |
| Kontakt Beispiel 2 |         | 1         |
| Kontakt-Beispiel 1 |         | /         |

Unter "Benutzer" wählen Sie dann den Benutzer aus, bei dem Sie den Code für die Türöffnung einrichten wollen und klicken auf

um den Benutzer zu editieren.

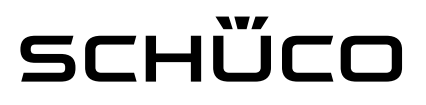

#### 1 Profil

\_

| Benutzername                                    | Kontakt-Beispiel 1 |     |             |             | Unter "Zugangscode" können<br>Sie entweder sich einen 4. eder  |
|-------------------------------------------------|--------------------|-----|-------------|-------------|----------------------------------------------------------------|
| Vorname                                         | Max                |     |             |             | 6-stelligen Code generieren                                    |
| Nachname                                        | Mustermann         |     |             |             | lassen in dem Sie auf die                                      |
| Ziel                                            | **701              |     |             |             |                                                                |
| Sprache                                         | Deutsch -          |     |             |             | Sie können sich auch den frei                                  |
| Zugangscode                                     | 2017               | 4 6 |             |             | wählen in dem Sie in das Feld                                  |
| Profilbild                                      |                    |     |             |             | den Wunschcode eintragen.                                      |
| Passwort ändern                                 |                    |     |             |             |                                                                |
|                                                 |                    |     |             |             |                                                                |
|                                                 |                    |     |             |             |                                                                |
| Zugangscode                                     | 2017               | 4 6 |             |             | Nach dem Sie den Code                                          |
| Profilbild                                      | <b>I</b>           |     |             |             | eingegeben haben, müssen Sie                                   |
| Passwort ändern                                 |                    |     |             |             | noch die Aktionssequenz<br>wählen die bei der Codeeingabe      |
| Rollen                                          |                    |     |             |             | ausgeführt werden soll.                                        |
| admin                                           |                    |     |             |             | In unserem Besipiel wollen wir<br>die Tür mit Safematic öffnen |
| Erlaubte Aktionssequenz                         | zen                |     |             |             | Deshalb wählen wir auch die                                    |
| Bewegungserkennung                              |                    |     |             |             | Aktionssequenz aus.                                            |
| Bildspeicherung                                 |                    |     |             |             |                                                                |
| DCS Näherungstaster als Zentr                   | alruf              |     |             |             |                                                                |
| Diebstahlüberwachung                            |                    |     |             |             |                                                                |
| E-Öffner DCS Touch Display                      |                    |     |             |             |                                                                |
| E-Öffner IP Secure Connector                    |                    |     |             |             |                                                                |
| Konfigurationsansicht                           |                    |     |             |             | Sind alle Einstellungen richtig                                |
| LED Spotlight DCS Touch Displ                   | ay                 |     |             |             | gesetzt, speichern Sie bitte die                               |
| LED Spotlight IP Secure Conne                   | ctor               |     |             |             | Daten durch das Betätigen des                                  |
| Safematic DCS Touch Display                     |                    |     |             |             |                                                                |
| Satematic IP Secure Connecto                    | r                  |     |             |             | Buttons.                                                       |
| <ol> <li>Nicht gespeicherte Änderung</li> </ol> | en wurden erkannt! |     | 🖺 Speichern | X Verwerfen |                                                                |

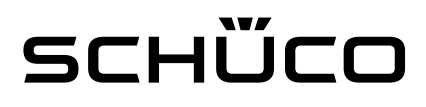

### Firmware-Update hochladen

Das neuste Firmware-Update des DCS Touch Display ist unter www.schueco.de verfügbar und kann dort heruntergeladen werden.

Um das Firmware-Update auf das DCS Touch Display zu laden, folgen Sie bitte der nachfolgenden Anleitung. Zum Öffnen und Einloggen auf dem Webbrowser des DCS Touch Display folgen Sie bitte den Anweisungen unter "Erste Schritte".

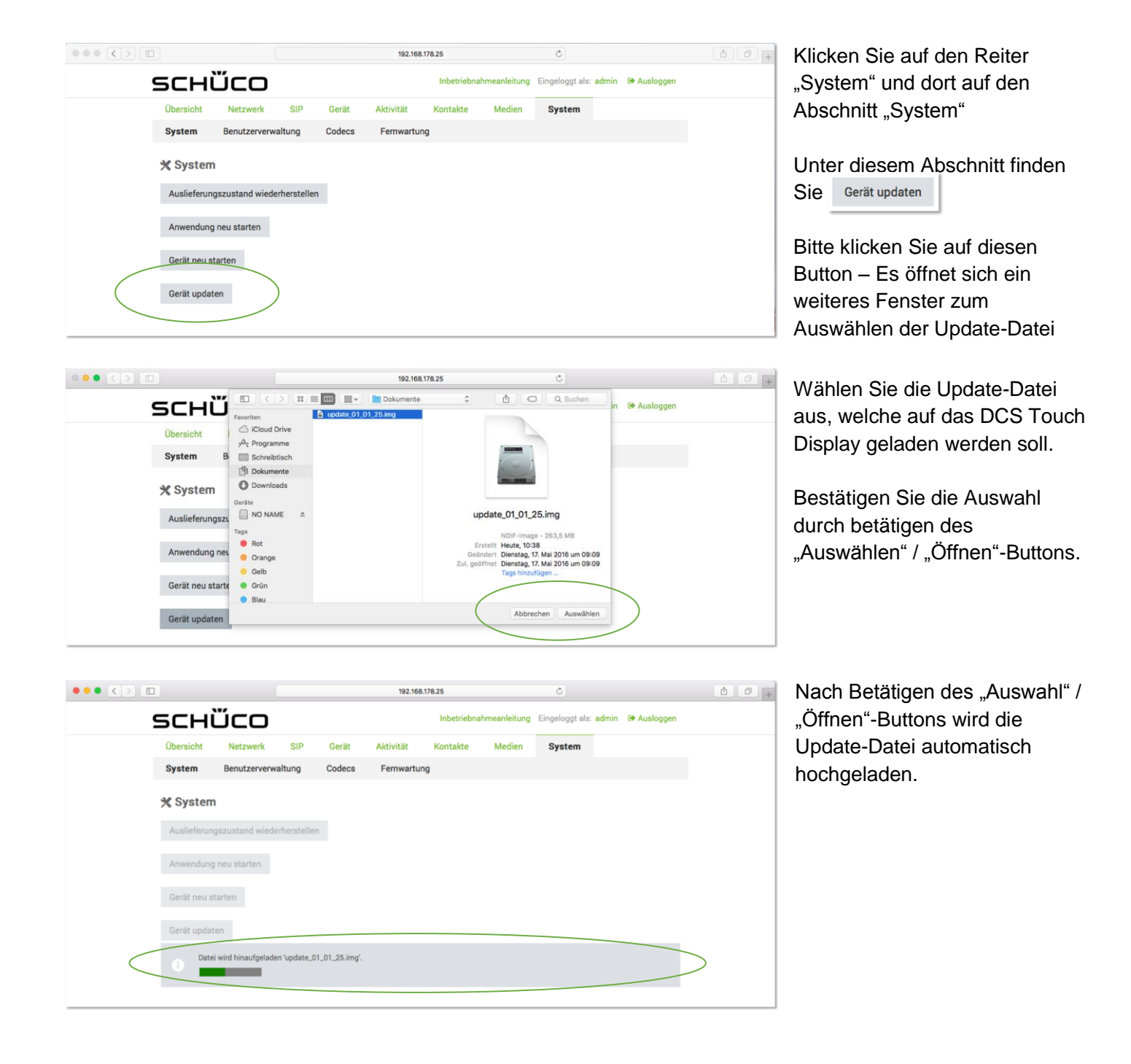

# sснѿсо

|        | 192.168.178.25                  | C                     | 60            |
|--------|---------------------------------|-----------------------|---------------|
| schüco | Inbetriebnahmeanleitung         | Eingeloggt als: admin | 🖼 Ausloggen 🔺 |
|        | Applikation wird neu gestartet. |                       |               |
|        | 12                              |                       |               |
|        |                                 |                       |               |
|        |                                 |                       |               |

Nachdem, die Update-Datei hochgeladen wurde, wird diese automatisch auf das DCS Touch Display geschrieben. Während des Prozesses wird im Webbrowser die nebenstehende Information angezeigt. Das DCS Touch Display ist während der Dauer schwarz.

### WICHTIG

Da der Prozess bis zu 25 Minuten dauern kann, bitte das DCS Touch Display so lange nicht vom Netz trennen bis das Touch Display von alleine wieder hochgefahren ist.

## Service und Support

Hohe Kundenzufriedenheit wird bei Schüco großgeschrieben. Sollten Sie weitere Informationen wünschen oder besondere Probleme auftreten, die in der verfügbaren Dokumentation nicht ausführlich behandelt werden, können Sie die erforderliche Auskunft über den Technischen Support Gebäudeautomation anfordern.

Ihre Ansprechpartner sind unter folgender Service-Rufnummer erreichbar: Hotline - MB Systeme

Bitte wenden Sie sich an Ihre jeweils zuständige Niederlassung. Hotline - Technischer Support Gebäudeautomation Tel.: +49 (0) 521 - 783 665 Fax: +49 (0) 521 - 783 9071 E-Mail: Support\_automation@schueco.com

Service-Zeiten: Mo - Do: 8:00 - 16:30 Uhr Fr: 8:00 - 15:00 Uhr